# E-MUAFIYET

6

WORK PERMIT EXEMPTION APPLICATION GUIDE FOR FOREIGNERS

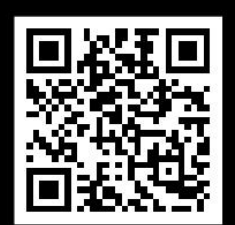

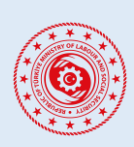

WORK PERMIT EXEMPTION APPLICATION SYSTEM FOR FOREIGNERS

### **TABLE OF CONTENTS**

| 1. | LOGIN | AND REGISTRATION TO THE SYSTEM                  | 1  |
|----|-------|-------------------------------------------------|----|
| 2. | ENTER | RING USER INFORMATION                           | 3  |
| ź  | 2.1.  | Personal Information                            | .3 |
| ź  | 2.2.  | Contact Information                             | .3 |
| ź  | 2.3.  | Passport Information                            | .4 |
| ź  | 2.4.  | Education Information                           | .4 |
| 3. | NEW A | APPLICATION                                     | 5  |
| -  | 3.1.  | Selecting the Place of Application              | .5 |
| -  | 3.2.  | Selecting the Sector to Work                    | .6 |
|    | 3.3.  | Making An Application                           | .8 |
| 4. | PROC  | EDURES RELATED TO APPLICATIONS1                 | 2  |
| 4  | 4.1.  | Learning the Current Status of the Application1 | .2 |
| 4  | 4.2.  | Revision of the Application1                    | .2 |
| 4  | 4.3.  | Approval of the Application 1                   | .2 |
| 4  | 1.4.  | Rejection of the Application1                   | .3 |
| 4  | 1.5.  | Appeal to Rejection Decision                    | .3 |
| 4  | 1.6.  | Cancellation of Work Permit Exemption1          | .3 |
| 4  | 1.7.  | Payment Process                                 | .4 |
| 4  | 1.8.  | Process of Issuing Document                     | .4 |
| 4  | 1.9.  | New Card Application Process                    | .5 |
| 4  | 4.10. | Username (Email Address) Change 1               | .7 |
| CO | NTACT | AND SUPPORT 1                                   | 9  |

#### WORK PERMIT EXEMPTION APPLICATION SYSTEM FOR FOREIGNERS

#### DOCUMENT REVISION INFORMATION

| Revision No | Date       | Revision Explanation                                       |
|-------------|------------|------------------------------------------------------------|
| 0           | 01.11.2022 | First publication                                          |
| 1           | 08.12.2022 | Application and payment processes have been updated.       |
| 2           | 06.03.2023 | Exemption cancellation process has been added.             |
| 4           | 05.05.2023 | New card application process has been added.               |
| 5           | 10.01.2024 | Selecting the place of application process has been added. |
| 6           | 26.03.2024 | New application field added.                               |
| 7           | 01.08.2024 | New application field added.                               |
| 8           | 25.11.2024 | Username change process and new application field added.   |

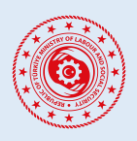

#### WORK PERMIT EXEMPTION APPLICATION SYSTEM FOR FOREIGNERS

#### **1. LOGIN AND REGISTRATION TO THE SYSTEM**

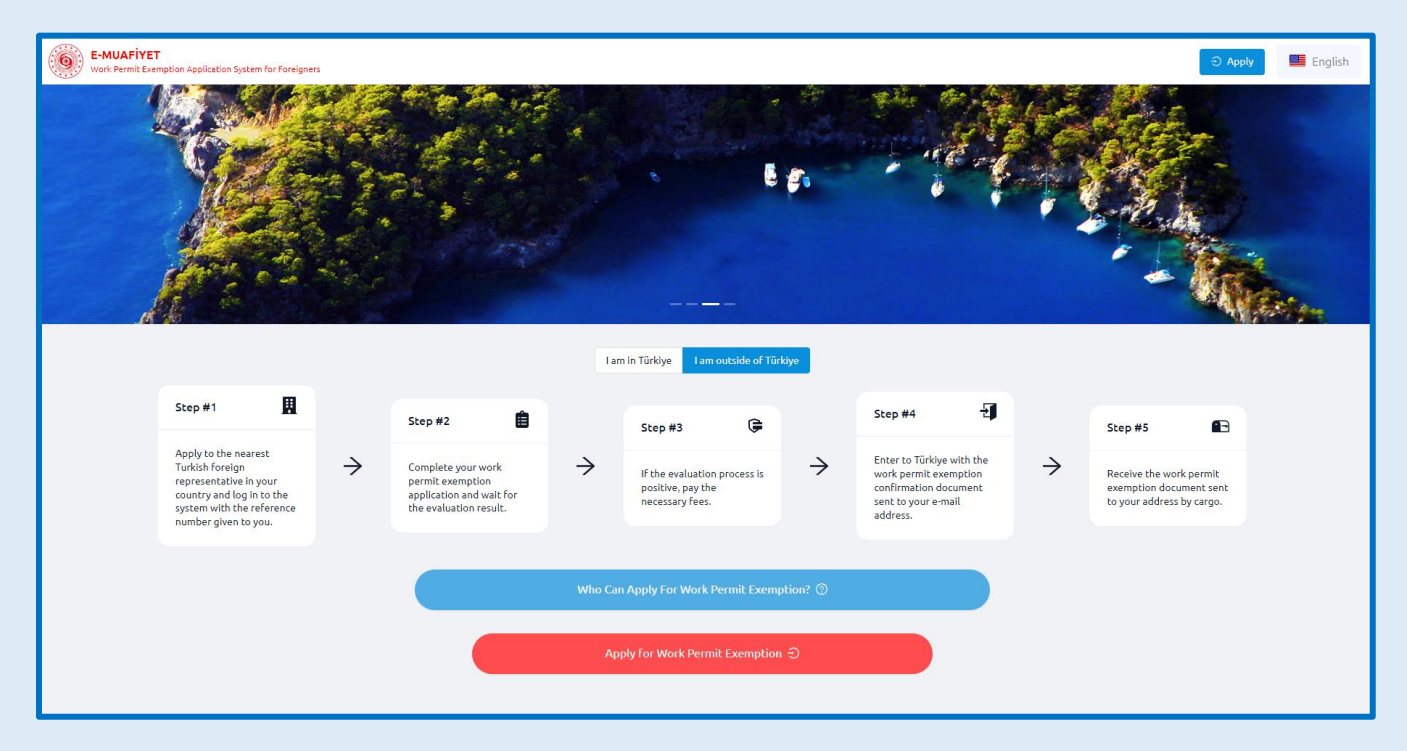

Work permit exemption applications are made by foreigners. If the application is to be made in Turkish language, Turkish language should be selected from the upper right corner of the page after entering the website <a href="https://emuafiyet.csgb.gov.tr">https://emuafiyet.csgb.gov.tr</a> firstly. Afterwards, it is necessary to have the necessary information for the application by examining *"Who Can Apply For Work Permit Exemption"* and *"Frequently Asked Questions"* sections on the main page.

In order to make an application, **"Apply for Work Permit Exemption"** button should be clicked. Then, according to the answer given to the question "*Have you logged into this system before?*"

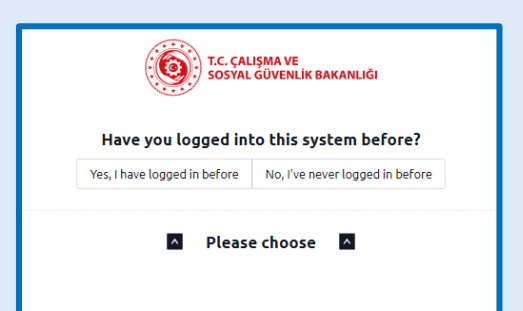

- If you choose "Yes, I have logged in before", there are two different ways to log in:
  - a. If you are going to log into the system with your previously registered e-mail address; enter your registered e-mail address and click the "Check It" button, enter the instant password (OTP code) that will be sent to your e-mail address in the box and click the "Check It" button.
  - **b.** You can log in via E-Government by clicking the *"Login with E-Government"* button.

| T.C. ÇALIŞMA VE<br>SOSYAL GÜVENLİK BAKANLIĞI |                                 |  |  |  |  |  |  |  |
|----------------------------------------------|---------------------------------|--|--|--|--|--|--|--|
| Have you logged in                           | to this system before?          |  |  |  |  |  |  |  |
| Yes, I have logged in before                 | No, I've never logged in before |  |  |  |  |  |  |  |
|                                              |                                 |  |  |  |  |  |  |  |
| * E-Mail Address 🕐                           |                                 |  |  |  |  |  |  |  |
|                                              |                                 |  |  |  |  |  |  |  |
| * OTP code sent to your e-mail a             | ddress ⑦                        |  |  |  |  |  |  |  |
|                                              |                                 |  |  |  |  |  |  |  |
|                                              |                                 |  |  |  |  |  |  |  |
| СН                                           | IECK IT                         |  |  |  |  |  |  |  |
|                                              |                                 |  |  |  |  |  |  |  |
| 10                                           |                                 |  |  |  |  |  |  |  |
| Login with                                   | Login with E-Government         |  |  |  |  |  |  |  |

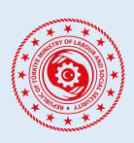

#### WORK PERMIT EXEMPTION APPLICATION SYSTEM FOR FOREIGNERS

• If you choose *"No, I have never logged in before"*, there are 2 different ways to log in:

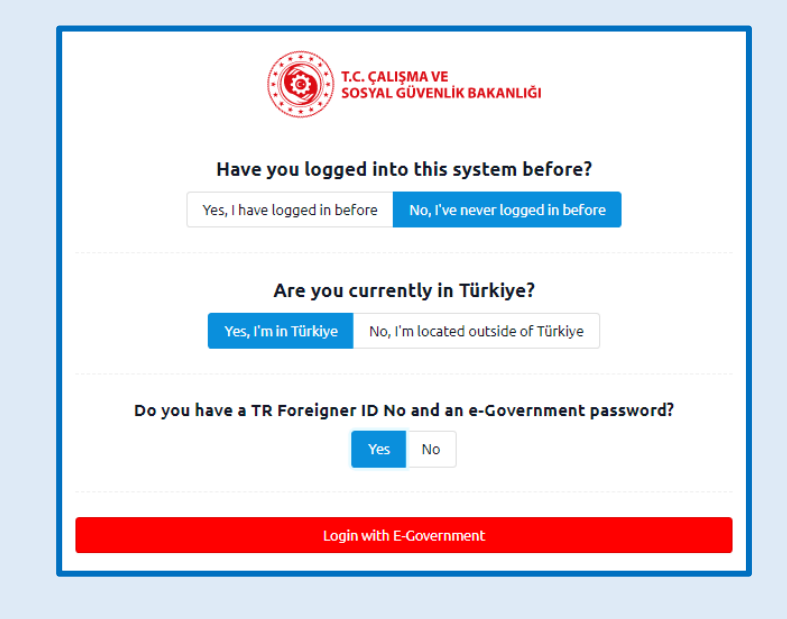

- a. Through "Yes, I'm in Türkiye" option; you can log in to the system with "Login with E-Government" if you have a TR Foreigner ID No and an E-Government password; if not, with your passport information with which you entered to Türkiye.
- **b.** Through "No, I'm located outside of Türkiye" option; you can log in to the system with your reference number obtained from the Turkish representative office abroad and passport information.

| T.C. ÇALIŞMA VE<br>SOSYAL GÜVENLİK BAKANLIĞI                             |  |  |  |  |  |  |
|--------------------------------------------------------------------------|--|--|--|--|--|--|
| Have you logged into this system before?                                 |  |  |  |  |  |  |
| Yes, I have logged in before No, I've never logged in before             |  |  |  |  |  |  |
| Are you currently in Türkiye?                                            |  |  |  |  |  |  |
| Yes, I'm in Türkiye No, I'm located outside of Türkiye                   |  |  |  |  |  |  |
| Do you have a TR Foreigner ID No and an e-Government password?<br>Yes No |  |  |  |  |  |  |
| * Your Passport Number with which you entered the country                |  |  |  |  |  |  |
| * Country of Issue of Passport                                           |  |  |  |  |  |  |
| * Your Birth Year                                                        |  |  |  |  |  |  |
| CHECKIT                                                                  |  |  |  |  |  |  |
|                                                                          |  |  |  |  |  |  |

| T.C. ÇALIŞMA VE<br>SOSYAL GÜVENLİK BAKANLIĞI |                                          |                                                    |        |  |  |  |  |  |
|----------------------------------------------|------------------------------------------|----------------------------------------------------|--------|--|--|--|--|--|
|                                              | Have you logged int                      | o this system before?                              |        |  |  |  |  |  |
| Y                                            | Yes, I have logged in before             | No, I've never logged in before                    |        |  |  |  |  |  |
|                                              | Are you curre<br>Yes, I'm in Türkiye No, | ntly in Türkiye?<br>I'm located outside of Türkiye |        |  |  |  |  |  |
| Do you have a Re<br>representative o         | eference Number that y<br>office abroad? | ou received from the Turkish                       | ~~~~~~ |  |  |  |  |  |
| Yes, I                                       | have a reference number                  | No, I don't have a reference number                |        |  |  |  |  |  |
| * Re                                         | eferance Number ⊘                        |                                                    |        |  |  |  |  |  |
| * Pa                                         | assport Number                           |                                                    |        |  |  |  |  |  |
| * Yc                                         | our Birth Year                           |                                                    |        |  |  |  |  |  |
|                                              | CHECK IT                                 |                                                    |        |  |  |  |  |  |
|                                              |                                          |                                                    |        |  |  |  |  |  |

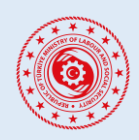

#### WORK PERMIT EXEMPTION APPLICATION SYSTEM FOR FOREIGNERS

#### 2. ENTERING USER INFORMATION

#### 2.1. Personal Information

|                             |                         |                                       |                         |                         | 📕 English |
|-----------------------------|-------------------------|---------------------------------------|-------------------------|-------------------------|-----------|
| Personal information        | 2 Contact Information   | > 3 Pass                              | port information        | C Education Information |           |
| Personal Information        |                         |                                       |                         | Contact Inform          | nation »  |
| * User Photo                | * Name                  | * Surname                             | * Gender                |                         |           |
|                             |                         |                                       | Male                    | ~                       |           |
| ±                           | * Father's Name         | * Mother's Name                       | * Marital Stat          | us                      |           |
|                             |                         |                                       | Married                 | V 🔮                     |           |
| Upload your biometric photo | * Place of Birth        |                                       | * Nationality           |                         |           |
|                             | Please Choose           | ~                                     | Please Choose           | ~                       |           |
|                             | * Year of Birth         | * Birth Month                         | * Birth Day             |                         |           |
|                             |                         | · · · · · · · · · · · · · · · · · · · |                         |                         |           |
|                             | TR Foreign ID No 🔿      |                                       |                         |                         |           |
|                             | 9999999999              |                                       |                         |                         |           |
|                             |                         |                                       |                         |                         |           |
|                             | Your Spouse's Informati | ion                                   |                         |                         |           |
|                             | * Spouse Name           | * Spouse Surname                      | * Nationality of Spouse |                         |           |
|                             |                         |                                       | Please Choose V         |                         |           |
| Clear Changes               |                         |                                       |                         |                         | Save      |
|                             |                         |                                       |                         |                         |           |

In the Personal Information section, some information comes automatically according to the login option. The rest of the information must be filled in by the foreign applicant. This section contains the following information:

- Biometric Photograph
- Name and Surname
- Gender

- Marital Status
- Place of Birth
- Nationality
- Date of Birth
- TR Foreign ID No (if available)
- Spouse's Information (if available)

| •    | Father-Mother Name  |  |
|------|---------------------|--|
| 2.2. | Contact Information |  |

| C REPUBLIC OF TÜRKIYE<br>MINISTRY OF LABOUR<br>AND SOCIAL SECURITY |                     |                          |                  |                        | English                |
|--------------------------------------------------------------------|---------------------|--------------------------|------------------|------------------------|------------------------|
| Personal Information                                               | Contact Information | Passport Information     |                  | C Education Inf        | ormation               |
| Contact Information                                                |                     |                          |                  | « Personal Information | Passport Information » |
| * E-mail                                                           |                     | * Telephone Country Code | * Telephone      |                        |                        |
|                                                                    |                     | Please Choose V          |                  |                        |                        |
| Second E-mail                                                      |                     | Telephone Country Code   | Second Telephone |                        |                        |
|                                                                    |                     | Please Choose V          |                  |                        |                        |
| * Your Residence Address                                           |                     |                          |                  |                        |                        |
|                                                                    |                     |                          |                  |                        |                        |
|                                                                    |                     |                          |                  |                        |                        |
| Clear Changes                                                      |                     |                          |                  |                        | Save                   |
|                                                                    |                     |                          |                  |                        |                        |
|                                                                    |                     |                          |                  |                        |                        |
|                                                                    |                     |                          |                  |                        |                        |

The Contact Information section contains the following information:

• E-mail

- Second E-mail (if available)
- Second Telephone (if available)
- Your Residence Address

• Telephone Number

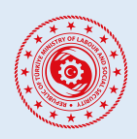

#### WORK PERMIT EXEMPTION APPLICATION SYSTEM FOR FOREIGNERS

#### 2.3. Passport Information

| REPUBLIC OF TÜRKIYE<br>NINISTRY OF LABOUR<br>AND SOCIAL SECURITY |   |                            |                                                        |   |                     | 📕 English               |
|------------------------------------------------------------------|---|----------------------------|--------------------------------------------------------|---|---------------------|-------------------------|
| Personal Information                                             |   | 2 Contact Information      | >                                                      | > | C Education Ir      | formation               |
| Passport Information                                             |   |                            |                                                        |   | Contact Information | Education Information » |
| * Passport Type                                                  |   | * Passport                 |                                                        |   |                     |                         |
| Please Choose                                                    | ~ | 스 Upload File              |                                                        |   |                     |                         |
| * Passport Number                                                |   | Upload the scanned version | of the first and all processed pages of your passport. |   |                     |                         |
|                                                                  |   |                            |                                                        |   |                     |                         |
| * Expiry Date                                                    |   |                            |                                                        |   |                     |                         |
| Select date                                                      |   |                            |                                                        |   |                     |                         |
| Clear Changes                                                    |   |                            |                                                        |   |                     | Save                    |
|                                                                  |   |                            |                                                        |   |                     |                         |

Passport Information section contains the following information:

- Passport Type
- Passport Number
- Passport Expiry Date

In addition, the scanned version of the first and all processed pages of the passport should be uploaded in "pdf" format.

#### 2.4. Education Information

| EPUBLIC OF TÜRKIYE<br>MINISTRY OF LABOUR<br>AND SOCIAL SECURITY   |        |                       |                         |                        |   | 📕 English                        |
|-------------------------------------------------------------------|--------|-----------------------|-------------------------|------------------------|---|----------------------------------|
|                                                                   |        |                       |                         |                        |   |                                  |
| 1 Personal Information                                            |        | 2 Contact Information |                         | 3 Passport Information | > | Education Information            |
| Education Information                                             |        |                       |                         |                        |   | Passport Information             |
| Language                                                          |        |                       | Education History       |                        |   |                                  |
| * Native language                                                 |        |                       | * Education Level       |                        |   |                                  |
| Tatar                                                             | $\sim$ |                       | High School             |                        |   |                                  |
| * Known Languages                                                 |        |                       | High School Information |                        |   |                                  |
| Afar ×                                                            |        |                       | * High School Name      |                        |   |                                  |
| * Turkish Level                                                   |        |                       | asdasds                 |                        |   | L Upload File                    |
| Beginner                                                          | ~      |                       |                         |                        |   | Upload a scanned version of your |
| * De summer her Denue Vaue Turkisk Lauel                          |        |                       |                         |                        |   | aiptomy/graduation accument.     |
| Upload File                                                       |        |                       |                         |                        |   |                                  |
| pasaport.pdf                                                      |        |                       |                         |                        |   |                                  |
| Please upload a document proving the level of Turkish proficiency |        |                       |                         |                        |   |                                  |
|                                                                   |        |                       |                         |                        |   | _                                |
| Clear Changes                                                     |        |                       |                         |                        |   | Save                             |
|                                                                   |        |                       |                         |                        |   |                                  |

Education Information section contains the following information:

- Native Language of Foreigner
- Known Languages (if available)
- Turkish Level (if available, proof document should be uploaded)
- Education Level (proof document should be uploaded according to the selected level)

## E-MUAFIYET

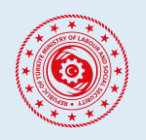

#### WORK PERMIT EXEMPTION APPLICATION SYSTEM FOR FOREIGNERS

#### **3. NEW APPLICATION**

#### 3.1. Selecting the Place of Application

When clicking on the "*New Application*" option on the left tab to make an application, our system checks whether the foreigner has an active residence right in the country that is still valid (whether the foreigner has any work permit exemption, work permit or residence permit that is still valid). Since the inquiry is carried out through the foreigner identification number, foreigners who have active residence right in the country are required to enter their foreigner identification number into the system from the "*User* Information" section.

If the foreigner has an active residence right in the country at the time of application, the "*Domestic Application (I am in Türkiye or I have active residence right)*" option is selected as the "*Place of Application*" and the "*Continue to Application Type Selection*" button is clicked.

|                                                                                             | E W HPURIC OF TORNY                                                                                                    | 📕 English |
|---------------------------------------------------------------------------------------------|----------------------------------------------------------------------------------------------------|-----------|
| Home Page     New Application     User Information     My Applications     Documents        | 1. Active Residence Right Inquiry         Inquiry (Completed)         Active Residence Right: Yes          2. Place of Application         Domestic Application () am in Türkey or I have active residence right)                |           |
| <ul> <li>Application Guide - TR</li> <li>Application Guide - EN</li> <li>Log Out</li> </ul> | Abroad Application () am located outside of Türkiye)  3. Required Information for Confirmation You can apply directly domestically since you have an active residence right.  X Cancel  C Continue To Application Type Selection | _         |

If the foreigner is in the country and does not have an active residence right in the country at the time of application, "*Domestic Application (I am in Türkiye or I have active residence right)*" option is selected as the "*Place of Application*" and "*Passport Number With Which The Foreigner Entered The Country*" and "*Country of Issue of Passport*" information is entered into the system. At this stage, our system checks whether the foreigner is in the country by querying the passport number. If the check is successful, the "*Continue to Application Type Selection*" button is clicked.

|                                                                                                    |                                                                                                    | 📕 English |
|----------------------------------------------------------------------------------------------------|----------------------------------------------------------------------------------------------------|-----------|
| Home Page  New Application  User information  My Applications  Documents  Application Guide - TR  Application Guide - EN | 1. Active Residence Right Inquiry         Inquiry (Completed)         Active Residence Right: No •         • If you haven't entered your Foreigner ID number, please enter it from the 'User Information' section and try to apply again.         2. Place of Application         Domestic Application (I am in Türkiye or I have active residence right) |           |
| -Э Log Out                                                                                                    | Abread Application () am located outside of Turkiye)  3. Required Information for Confirmation  • Your Pasaport Number with which you entered the country  • • • • • • • • • • • • • • • • • • •                                                                                                    |           |

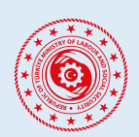

#### WORK PERMIT EXEMPTION APPLICATION SYSTEM FOR FOREIGNERS

If the foreigner is abroad and does not have an active residence right in the country at the time of application, the "*Abroad Application (I am located outside of Türkiye)*" option is selected and the 16-digit reference number obtained from the Turkish foreign representative abroad is entered into the system. At this stage, our system checks the reference number. If the check is successful, the "*Continue to Application Type Selection*" button is clicked.

|                                                                                                    |                                                                                                    | English |
|----------------------------------------------------------------------------------------------------|----------------------------------------------------------------------------------------------------|---------|
| <ul> <li>Home Page</li> <li>New Application</li> <li>User information</li> <li>My Applications</li> </ul> | 1. Active Residence Right Inquiry         Inquiry (Completed)         Active Residence Right: No          Image: Inquiry the state of the state of the state |         |
| Documents<br>Application Guide - TR<br>Application Guide - EN                                             | 2. Place of Application Domestic Application () am in Türkiye or I have active residence right) Abroad Application () am located outside of Türkiye)                                                                                                    |         |
| - LogOut                                                                                                  | 3. Required Information for Confirmation  • Reference Number  Your 16-digit reference number obtained from the Turkish representative office abroad  Clock R                                                                                                    |         |

#### 3.2. Selecting the Sector to Work

Sector and category of the work permit exemption to be applied must be selected correctly under the *"New Application"* option on the left tab. Wrongly chosen applications will be rejected.

|                                                                                  |                                                                                                    | English                    |
|----------------------------------------------------------------------------------|----------------------------------------------------------------------------------------------------|----------------------------|
| Pages <ul> <li>Home Page</li> <li>New Application</li> </ul>                     | <ul> <li>You cannot create a new application while you have an application under evaluation.</li> <li>Please wait for your other applications to be finalized before submitting a new application.</li> </ul> |                            |
| <ul> <li>User information</li> <li>My Applications</li> <li>Documents</li> </ul> | In which sector do you request a work permit exemption?                                                                                                    |                            |
| Application Guide - TR     Application Guide - EN                                | EDUCATION SECTOR AND INTERNSHIP SPORTS SECTOR TOURISM SECTOR<br>AFFILIATED UNITS OF FOREIGN<br>DEPERSENTATIVES AND INTERNATIONAL                                                                              | OTHER TYPES OF APPLICATION |
| f] Log Out                                                                       | ORGANIZATIONS                                                                                                    |                            |

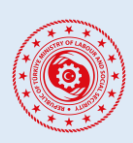

#### WORK PERMIT EXEMPTION APPLICATION SYSTEM FOR FOREIGNERS

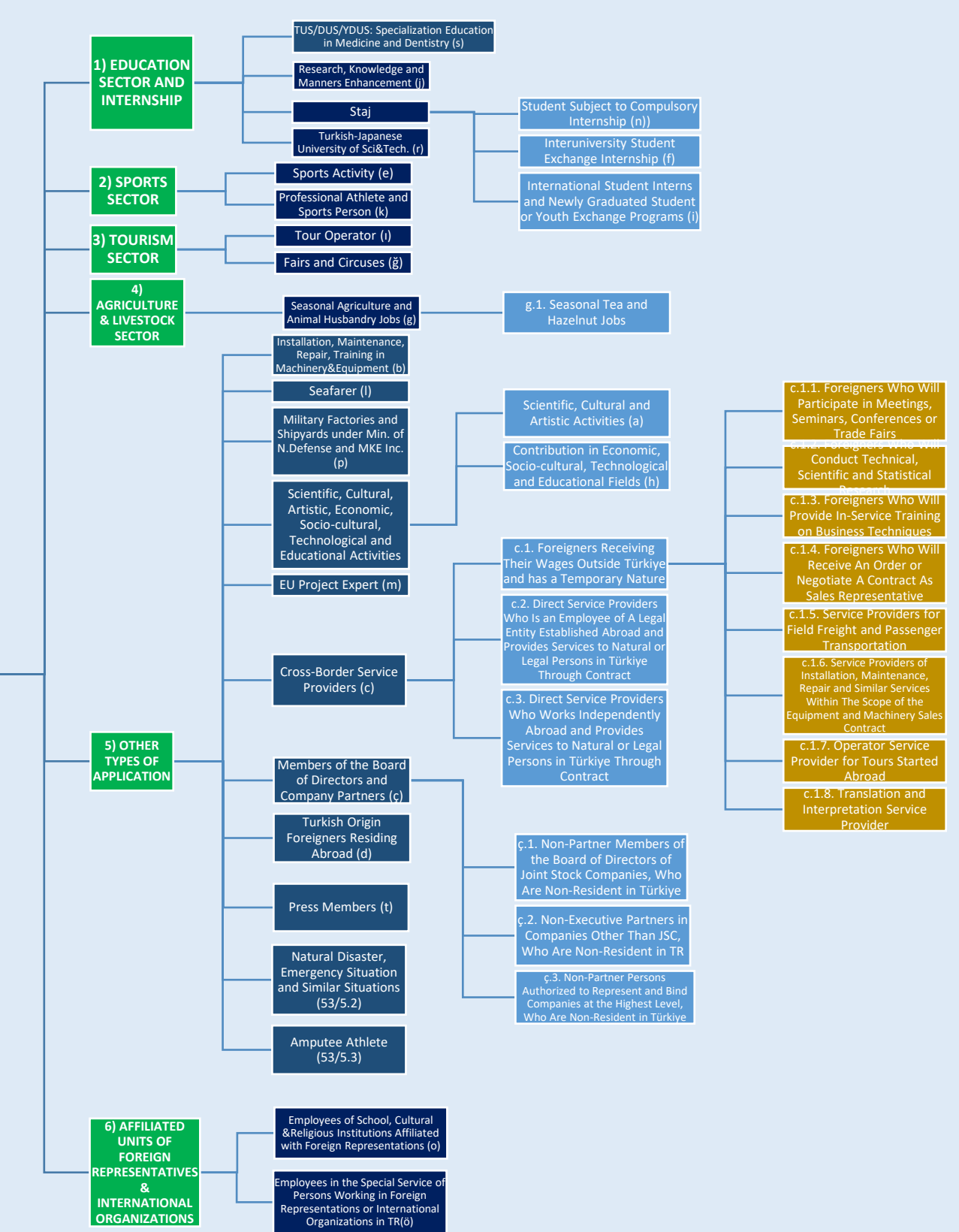

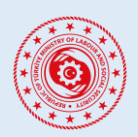

#### WORK PERMIT EXEMPTION APPLICATION SYSTEM FOR FOREIGNERS

#### 3.3. Making An Application

After the application category is selected, firstly, KVKK (Law on the Protection of Personal Data) inform statement should be read and explicit consent statement should be selected.

| Ē    | NEPUELC OF TÜRKIYE<br>MINISTRY OF LABOUR<br>AND SOCIAL SECURITY          |                                                                                                    |                                                                                                    |                                                                                                    |                                                                                                    |                                                                                                    | 🗮 English                |
|------|--------------------------------------------------------------------------|----------------------------------------------------------------------------------------------------|----------------------------------------------------------------------------------------------------|----------------------------------------------------------------------------------------------------|----------------------------------------------------------------------------------------------------|----------------------------------------------------------------------------------------------------|--------------------------|
| Rese | arch, Knowledge and Manners Enhancement (j)                              |                                                                                                    |                                                                                                    |                                                                                                    |                                                                                                    |                                                                                                    |                          |
|      |                                                                          |                                                                                                    |                                                                                                    |                                                                                                    |                                                                                                    |                                                                                                    |                          |
| 1    | KVKK (Law on the Protection of Personal Data) Explicit Consent Statement | 2 Work                                                                                                    | place and Employe                                                                                                    | r Information                                                                                                    | 3 Sut                                                                                                    | pporting Documents                                                                                                    | (4) Additional Documents |
|      |                                                                          | 1) DATA CONTROLLER:<br>The foregoing privacy notice ha<br>accordance with Article 10 of th<br>Inform"                                                                                                    | s been drawn up by th<br>e Personal Data Prote                                                                                                    | e MINISTRY OF LABOR AND SOCIAL SECU<br>oction Law (KYKK) No. 6698 and the "Comm                                                                                                    | RITY (hereinafter referred to as the "Ministry") i<br>nunique on Principles and Procedures to Be Foll                                                                                                    | in its capacity as the data controller, in<br>lowed in Fulfilment of the Obligation to                                                                                                    |                          |
|      |                                                                          | 2) PURPOSE OF PROCESSING P<br>DATA:                                                                                                    | ERSONAL DATA, CAT                                                                                                    | EGORIES OF PERSONAL DATA TO BE PRO                                                                                                    | CESSED, LEGAL GROUNDS FOR PROCESSING a                                                                                                    | IND METHOD OF COLLECTING PERSONAL                                                                                                    |                          |
|      |                                                                          | PURPOSE OF PROCESSING                                                                                                    | PERSONAL DATA CAL                                                                                                    | ersonal data as well as the categories of per                                                                                                    | ersonal data and legal grounds for processing ar                                                                                                    | re shown in the comparative list below.                                                                                                    |                          |
|      |                                                                          | Work and Residence Permit                                                                                                    | ID, Contact Details,<br>Professional Experier<br>Procedure, Finance                                                                                                    | PROCESSING PERSONAL DATA                                                                                                    |                                                                                                    |                                                                                                    |                          |
|      |                                                                          | Procedures for Foreigners                                                                                                    | Medical History                                                                                                    | Provision of Explicit Consent                                                                                                    |                                                                                                    |                                                                                                    |                          |
|      |                                                                          | Your personal data is processed<br>grounds listed above.                                                                                                    | automatically and no                                                                                                    | n-automatically and electronically or physic                                                                                                    | tally, through filling-out or generation of the rel                                                                                                    | elevant form, in accordance with the legal                                                                                                    |                          |
|      |                                                                          | 3) TO WHOM AND TO WHAT EP                                                                                                    | ND THE PROCESSED P                                                                                                    | ERSONAL DATA MAY BE TRANSFERRED:                                                                                                    | f informed consent, your personal data may be                                                                                                    | transferred to the following recipient(s)                                                                                                    |                          |
|      |                                                                          | next to which the purposes are                                                                                                    | also listed.                                                                                                    |                                                                                                    |                                                                                                    | ,,,,,,,, .                                                                                                    |                          |
|      |                                                                          | RECIPIENT(S)<br>Authorized Governmental Orga                                                                                                    | PURP<br>nizations and Inform                                                                                                    | OSE OF TRANSFER                                                                                                    |                                                                                                    |                                                                                                    |                          |
|      |                                                                          | Agencies                                                                                                    | and A                                                                                                    | gencles                                                                                                    |                                                                                                    |                                                                                                    |                          |
|      |                                                                          | 4) RIGHTS OF THE DATA SUBJE<br>In our capacity as the Ministry,<br>whether your personal data has<br>they are exclusively used for the<br>rectification for the incomplete<br>request that the third parties to<br>which arises from the analysis of<br>personal data. | C1:<br>we would like to remin<br>the been processed; rec<br>intended purposes; f<br>or inaccurate data, wi<br>or inaccurate data, wi<br>owhom your personal<br>f the data solely throu | d you that, in accordance with the Law No.<br>uest information as to if your personal dat<br>ind out about the third parties to whom yo<br>ere necessary: request the deletion or dis<br>data have been transferred are notified ab<br>gh automated systems; and claim compen | 6698, Article 11 governing the "rights of the de<br>a have been processed; learn why your persona<br>ur personal data have been transferred inside o<br>posal of your personal data as per the condition<br>out the said rectification or deletion; object to<br>sation for the damages on your part, arising fro | ata subject", you are entitled to find out<br>al data have been processed and whether<br>or outside the country, request<br>is referred to in Article 7 of the KVKK;<br>any negative outcomes that affect you,<br>om the unlawful processing of your |                          |
|      |                                                                          | In accordance with the "Commu<br>Bakanlığı, Emek Mah. Naci Ayva<br>csgb@hs01.kep.tr electronically<br>therefore is registered in the da                                                                                                    | nique on the Principle<br>loğlu Cad. No: 13 065<br>/ or using secure elect<br>//a controller's system                                                                                  | is and Procedures for the Request to Data<br>20 Çankaya/ANKARA" in writing, to basvuri<br>ronic signature, mobile signature or an elev<br>1, or through a software or application devi                                                                                        | Controller", you may send your requests to the<br>u.kvkk@csgb.gov.tr in e-mail, to the Registered<br>tronic mail address which has been previously s<br>eloped for submitting applications.                                                                                                    | address "Çalışma ve Sosyal Güvenlik<br>Electronic Mail (KEP) address<br>shared with the data controller and                                                                                                    |                          |
|      |                                                                          | I have read, understood and                                                                                                    | accept the above-me                                                                                                    | ntioned KVKK (Law on the Protection of P                                                                                                    | ersonal Data) clarification text                                                                                                    |                                                                                                    |                          |
| Pr   |                                                                          |                                                                                                    |                                                                                                    |                                                                                                    |                                                                                                    |                                                                                                    | Next                     |

On the next page **Workplace and Employer Information** section, the following information must be filled in correctly.

| ×                                                                                                    |                                                                                                    | 💻 English                                                                                                    |
|----------------------------------------------------------------------------------------------------|----------------------------------------------------------------------------------------------------|----------------------------------------------------------------------------------------------------|
| Pages                                                                                                    | Research, Knowledge and Manners Enhancement (j)                                                                                                    |                                                                                                    |
| Pages<br>Mer Application<br>Wer Application<br>Coursents<br>Application Guide-TR<br>Application Guide-TR<br>Guide Guide Guide Guide<br>Mer Application Guide Guide<br>Mer Application Guide<br>Mer Application Guide<br>Mer Application Guide | Reseries, Koowledge and Manners Eshancement ()      • Or care apply for an aximum of 2 years, landed to be douten of education/taring with the scope of the work parm temploto category year have douten. For your request is exceeding these periods, a work parm temploto period. • Or Concernent     • Or concernent  • Prevented Examplion Start Dise  • Prevented Examplion Start Dise  • Prevented Examplion Start Dise  • Prevented Examplion Start Dise  • Prevented Examplion Start Dise  • Prevented Examplion period. 3 month/ol 25 dout() • Resented Examplion period. 3 month/ol 25 dout() • Resented Examplion period. 3 month/ol 26 dout() • Resented Examplion period. 3 month/ol 26 dout() • Resented Examplion period. 3 month/ol 26 dout() • Resented Examplion period. 3 month/ol 26 dout() • Resented Examplion period. 3 month/ol 26 dout() • Resented Examplion p | be recuired. X<br>A diditional Documents<br>decess information where you want your<br>coument to be sent<br>Residence Address<br>Workplace<br>Sufficience Address<br>Workplace<br>Sufficience Address<br>Workplace<br>Sufficience Address<br>Workplace<br>Sufficience Address<br>Sufficience Address<br>Sufficience Address<br>Sufficience Address<br>Sufficience Address<br>Sufficience Address<br>Sufficience Address<br>Sufficience Address<br>Sufficience Address<br>Address Different from Address<br>Sufficience Address<br>Sufficience Address<br>Sufficience Address<br>Address<br>Sufficience Address<br>Sufficience Add |
|                                                                                                    |                                                                                                    |                                                                                                    |

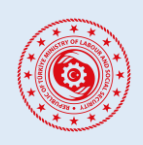

#### WORK PERMIT EXEMPTION APPLICATION SYSTEM FOR FOREIGNERS

- Your Occupation Within the Work Permit Exemption
- Requested Date Range for Work Permit Exemption
  - **a.** If the requested period is **3 months or longer**, the Residential Code information obtained from the NVI Address Registration System is entered. In addition, address type is specified by selecting whether the address is the residence or workplace address of the foreigner, or a different address.
  - **b.** If the requested period is **shorter than 3 months**, the foreigner is asked whether he/she requests a Work Permit Exemption Document. If not requested, if the application is evaluated positively, a verifiable document showing that the application has been approved will be issued free of charge and sent to registered e-mail address.
- Residential Code of Where You Want to Send Exemption Document (It can be obtained from the NVI Address Inquiry System on <a href="https://adres.nvi.gov.tr">https://adres.nvi.gov.tr</a>)
- Address Information Where You Want Your Document to Be Sent (Whether the foreigner has a residence or workplace address in Türkiye, or a different address is selected.)
- Province / District Where You Will Work in Türkiye
- About Your Application (Information about the purpose of the application and the scope of the work must be entered.)
- Workplace and Employer Information You Will Work in Türkiye
  - **a.** *"The workplace where I will work in Türkiye is certain and I have an employer."* If this option is selected, the following information must be entered:
    - 26-digit Social Security Institution (SGK) Registration No of the Workplace
    - Amount of Monthly Gross Salary Receivable by Foreigner
    - Whether the insurance premiums will be paid domestically or abroad
    - Uploading the scanned version of the signed Employment Contract
  - **b.** *"The workplace where I will work in Türkiye is not known and I do not have an employer."* This option should only be selected in cases where the foreigner works independently on his/her own behalf and account. In case of wrong selection, the application will not be approved and revision will be requested.
- How Will Insurance Premiums Be Paid? (Whether the insurance premiums will be paid domestically or abroad should be selected.)

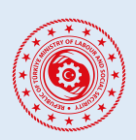

#### WORK PERMIT EXEMPTION APPLICATION SYSTEM FOR FOREIGNERS

In the **Supporting Documents** section on the next page, the requested documents regarding the type of work permit exemption you have applied for must be uploaded in pdf or image formats.

| REPUBLIC OF TÜRK<br>MINISTRY OF LABC      | YE<br>URI VI<br>YY                                                                                                    | 📕 English              |
|-------------------------------------------|----------------------------------------------------------------------------------------------------|------------------------|
|                                           |                                                                                                    |                        |
|                                           |                                                                                                    |                        |
|                                           | • You can apply for no more than 4 months within the scope of the work permit exemption category you have chosen. For your requests exceeding these periods, a work permit application will be required. | <                      |
| KVKK (Law on the Pr                       | stection of Personal Data) Explicit Consent 🕜 Workplace and Employer Information 3 Supporting Documents                                                                                                  | 4 Additional Documents |
| *                                         |                                                                                                    |                        |
| 土 Upload File                             |                                                                                                    |                        |
| Upload the official documents             | escribing the sportive activity (duration, place/places to be implemented, type of activity, etc.).                                                                                                    |                        |
| 1. A. A. A. A. A. A. A. A. A. A. A. A. A. |                                                                                                    |                        |
| 土 Upload File                             |                                                                                                    |                        |
| Upload the professional qualifi           | ation certificate / testimonial / diploma / license etc. within the scope of the relevant sports activity.                                                                                               |                        |
|                                           |                                                                                                    | _                      |
| Previous                                  |                                                                                                    | Next                   |
|                                           |                                                                                                    |                        |

The last section, **Additional Documents**, is not a mandatory field, and on this page, you can upload information and documents that you think are important in the evaluation of the application or that you cannot fit into other document upload fields.

| ē   | REPUBLIC OF TURIOYY<br>MINISTRY OF LIAGOUT                                                                                                    | English                  |
|-----|----------------------------------------------------------------------------------------------------|--------------------------|
|     |                                                                                                    |                          |
| oth | You can apply for no more than 4 months within the scope of the work permit exemption category you have chosen. For your requests exceeding these periods, a work permit application will be required. × VKKK (Law on the Protection of Personal Data) Explicit Consent 🔗 Workplace and Employer Information Supporting Documents er Information | Additional Documents     |
|     | Add Other Document                                                                                                    |                          |
| P   | revious                                                                                                    | Show Application Preview |

To complete the application, you can review your application by clicking the **"Show Application Preview"** button on the Additional Documents page, you can edit again with the *"Go Back to Editing Screen"* option to correct the missing and incorrect parts, or complete your application by clicking the *"Create My Application"* button to confirm.

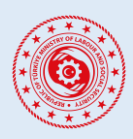

## WORK PERMIT EXEMPTION APPLICATION SYSTEM FOR FOREIGNERS

|                              | İYE<br>UR<br>XITY                                                |                                        |                         |              |               |                                                                                                    | 📕 English |
|------------------------------|------------------------------------------------------------------|----------------------------------------|-------------------------|--------------|---------------|----------------------------------------------------------------------------------------------------|-----------|
| Application Preview          |                                                                  |                                        |                         |              |               |                                                                                                    |           |
| Athentical Very an           | plication has not been search                                    | duald                                  |                         |              |               |                                                                                                    |           |
| Please check all the in      | plication has not been create<br>nformation you have entered and | a yet:<br>complete your application or | r return to the editing | g screen.    |               |                                                                                                    |           |
| Application Kind             |                                                                  |                                        |                         |              |               |                                                                                                    |           |
| Personal Information         |                                                                  |                                        |                         |              |               |                                                                                                    |           |
|                              | Name                                                             |                                        |                         |              | Surna         | ame                                                                                                    |           |
|                              | Father's Name                                                    |                                        |                         |              | Moth          | ner's Name                                                                                                    |           |
|                              | Gender<br>Place of Birth                                         |                                        |                         |              | Marit         | nality                                                                                                    |           |
|                              | Date of Birth                                                    |                                        |                         |              |               | , and the second second s |           |
|                              | TR Foreign ID No                                                 |                                        |                         |              |               |                                                                                                    |           |
|                              | Spouse Name                                                      |                                        |                         |              | Spou          | ise Surname                                                                                                    |           |
|                              | Nationality of Spouse                                            |                                        |                         |              | Spou          | ise TR ID No                                                                                                    |           |
| Contact Information          |                                                                  |                                        |                         |              |               |                                                                                                    |           |
| E-mail                       |                                                                  |                                        |                         |              |               | Telephone                                                                                                    |           |
| Second E-mail                |                                                                  |                                        |                         |              |               | Second Telephone                                                                                                    |           |
| Your Residence Address       |                                                                  |                                        |                         |              |               |                                                                                                    |           |
| Passport Information         |                                                                  |                                        |                         |              |               |                                                                                                    |           |
| Passport Number              |                                                                  |                                        | Pa                      | issport Type |               |                                                                                                    |           |
| Expiry Date                  |                                                                  |                                        |                         |              |               |                                                                                                    |           |
| Passport                     |                                                                  |                                        |                         |              |               |                                                                                                    |           |
| Education Information        |                                                                  |                                        |                         |              |               |                                                                                                    |           |
| Native language              |                                                                  |                                        |                         |              | Known Langua  | ges                                                                                                    |           |
| Education Level              |                                                                  |                                        |                         |              | Turkish Level |                                                                                                    |           |
| High School                  |                                                                  |                                        |                         |              |               |                                                                                                    |           |
| University                   |                                                                  |                                        |                         |              |               |                                                                                                    |           |
| Master's Degree/PhD          |                                                                  |                                        |                         |              |               |                                                                                                    |           |
| Job and Employer Informa     | ation                                                            |                                        |                         |              |               |                                                                                                    |           |
| Chosen Occupation            |                                                                  |                                        |                         |              |               |                                                                                                    |           |
| Requested Date Range for     | Exemption                                                        |                                        |                         |              |               |                                                                                                    |           |
| Will the document be sent?   |                                                                  |                                        |                         |              |               |                                                                                                    |           |
| Reason for Request for Wo    | rk Permit Exemption                                              |                                        |                         |              |               |                                                                                                    |           |
| Have an Employer?            |                                                                  |                                        |                         |              |               |                                                                                                    |           |
| Supporting Documents         |                                                                  |                                        |                         |              |               |                                                                                                    |           |
| Sports Activity Definition D | locuments                                                        |                                        |                         |              |               |                                                                                                    |           |
| Sports Activity Competence   | e Certificates                                                   |                                        |                         |              |               |                                                                                                    |           |
| Sports Activity Assignment   | Documents                                                        |                                        |                         |              |               |                                                                                                    |           |
| Additional Information an    | d Documents                                                      |                                        |                         |              |               |                                                                                                    |           |
| Description                  |                                                                  |                                        |                         |              |               |                                                                                                    |           |
| Documents                    |                                                                  |                                        |                         |              |               |                                                                                                    |           |
|                              | I Go Back to the Edi                                             | ing Screen                             |                         |              |               | Create My Application                                                                                                    | n         |
|                              |                                                                  |                                        |                         |              |               |                                                                                                    |           |

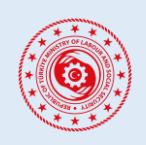

#### WORK PERMIT EXEMPTION APPLICATION SYSTEM FOR FOREIGNERS

#### 4. PROCEDURES RELATED TO APPLICATIONS

#### 4.1. Learning the Current Status of the Application

By clicking on the "*My Applications*" tab on the left, you can access the details of your previous applications by "*Details*" option under the "*Actions*" column, and you can view the information about the current status of your application under the "*Situation*" heading.

|                                      | ⊡ | REPUBLIC OF<br>MINISTRY OF<br>AND SOCIAL | TÜRKİYE<br>Fundur<br>Security |                  |                  |                  |           |                  |                                | - |
|--------------------------------------|---|------------------------------------------|-------------------------------|------------------|------------------|------------------|-----------|------------------|--------------------------------|---|
| Pages                                |   |                                          | My Applications               |                  |                  |                  |           |                  |                                |   |
| <ul> <li>New Application</li> </ul>  |   |                                          | Application No                | Application Date | Conclusion Date  | Application Kind | Situation | Exemption Status | Actions                        |   |
| User Information     My Applications |   |                                          | 70                            | 12-01-2023 15:10 | 03-03-2023 10:06 |                  | APPROVAL  | ACTIVE           | Detail<br>New Card Application |   |
| Documents                            |   |                                          |                               |                  |                  |                  |           |                  | Exemption Cancellation         |   |
| Application Guide - TR               |   |                                          |                               |                  |                  |                  |           |                  | < 1 >                          |   |
| ←  Log Out                           |   |                                          |                               |                  |                  |                  |           |                  |                                |   |
| 0                                    |   |                                          |                               |                  |                  |                  |           |                  |                                |   |

#### 4.2. Revision of the Application

When there is a need to make a revision regarding the information or documents in your application, detailed information will be included in the notification to be sent to your registered e-mail address. To make the requested revision, you can make the necessary arrangements for your application to be re-evaluated by clicking the *"Make a Revision*" option under the *"Actions*" column.

| ~                                                             | ⊡ | REPUBLIC OF TÜRKİYE<br>MINISTRY OF LABOUR<br>AND SOCIAL SECURITY |                   |                                                            |           |                              |
|---------------------------------------------------------------|---|------------------------------------------------------------------|-------------------|------------------------------------------------------------|-----------|------------------------------|
| 🛖 Home Page                                                   |   |                                                                  | My Applications   |                                                            |           |                              |
| <ul> <li>New Application</li> <li>User information</li> </ul> |   |                                                                  | Application<br>No | Application + Conclusion + Application Kind<br>Date + Date | Situation | Actions                      |
| My Applications     Log Out                                   |   |                                                                  | 7                 | 2022-10-07/<br>16:08                                       | REVISION  | Make a<br>Revision<br>Detail |
|                                                               |   |                                                                  |                   |                                                            |           | < 1 >                        |

#### 4.3. Approval of the Application

Applications that are declared to be considered suitable at the first stage will be approved after the necessary payments are made within the legal period and a notification e-mail regarding this will be sent to your registered e-mail address. **Proof Document of Work Permit Exemption** that can be verified at <a href="https://emuafiyet.csgb.gov.tr/verify">https://emuafiyet.csgb.gov.tr/verify</a> is also sent as an attachment to this e-mail. In addition, "Situation" information of the application will appear as "APPROVAL" on "My Applications" page.

For the applications for which the requested period for Work Permit Exemption is less than 3 months and do not require a document to be issued, if considered appropriate, they will be approved directly without the need for any payment. *Proof Document of Work Permit Exemption*, which can be verified online will be sent free of charge in the attachment of the e-mail sent in this regard.

If a document is requested, the application will be approved after the deposit of the Valuable Paper Fee is confirmed in the system and the Work Permit Exemption Document will be sent to the requested address by cargo.

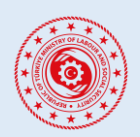

#### WORK PERMIT EXEMPTION APPLICATION SYSTEM FOR FOREIGNERS

Applications with a period of 3 months or longer for Work Permit Exemption to be issued, after the payment of the specified Fee and Valuable Paper Fee amounts are confirmed in the system, the application will be approved and the issued Work Permit Exemption Document will be sent to the requested address by cargo.

#### 4.4. Rejection of the Application

The applications are evaluated by our Ministry and the applications that are not found appropriate are rejected within the framework of the relevant legislation. In case of rejection of the application, a notification e-mail including the reason for the decision will be sent to your registered e-mail address.

#### 4.5. Appeal to Rejection Decision

For rejected applications, if you have a valid reason to appeal for the rejected applications, you can make your appeal application within the 30-day legal period by clicking on the "*Appeal to Rejection Decision*" option under the "*Actions*" column, by submitting the information and documents proving your claims. Before making an appeal, the reason for the rejection decision that has been notified to you must be carefully examined. The rejection decision will not change unless reasons that will eliminate the base for rejection decision are presented.

In the event that the appeal to rejection decision is also not found appropriate, second appeal will not be possible. In this case, it is possible to apply to the administrative court if desired.

| ř                                                                                | Ē | REPUBLIC OF TÜRKİYE<br>MINISTRY OF LABOUR<br>AND SOCIAL SECURITY |                                      |                                             |                  |           |                                           |
|----------------------------------------------------------------------------------|---|------------------------------------------------------------------|--------------------------------------|---------------------------------------------|------------------|-----------|-------------------------------------------|
| <ul> <li>Home Page</li> <li>New Application</li> <li>User information</li> </ul> |   |                                                                  | My Applications<br>Application<br>No | Application ÷ Conclusion ÷<br>Date ÷ Date ÷ | Application Kind | Situation | Actions                                   |
| My Applications     Log Out                                                      |   |                                                                  | 7                                    | 2022-09-22 /<br>11:05                       |                  | REJECTION | Appeal to Rejection<br>Decision<br>Detail |
|                                                                                  |   |                                                                  |                                      |                                             |                  |           |                                           |

#### 4.6. Cancellation of Work Permit Exemption

In cases where the approved and active work permit exemption needs to be cancelled for any reason, you can make your cancellation request by clicking on the *"Exemption Cancellation"* option under the *"Actions"* column. On the pop-up screen, cancellation reason must be selected and the scanned petition for the cancellation request must be uploaded.

| ⊡                                    | REPUBLIC OF TÜRKİYE<br>MINISTRY OF LABOUR<br>AND SOCIAL SECURITY |                                |                                   |                                                                               |           |                  |                                  |
|--------------------------------------|------------------------------------------------------------------|--------------------------------|-----------------------------------|-------------------------------------------------------------------------------|-----------|------------------|----------------------------------|
| Pages                                | My Applications                                                  |                                |                                   |                                                                               |           |                  |                                  |
| New Application                      | Application No 🗘                                                 | Application Date $\Rightarrow$ | Conclusion Date $\Leftrightarrow$ | Application Kind                                                              | Situation | Exemption Status | Actions                          |
| User information     My Applications | 700                                                              | 03-03-2023 10:17               | 03-03-2023 10:20                  | TUS/DUS/YDUS:<br>Specialization Education<br>in Medicine and Dentistry<br>(s) | APPROVAL  | ACTIVE           | Detail<br>Exemption Cancellation |

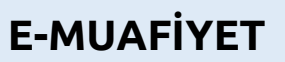

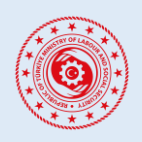

#### WORK PERMIT EXEMPTION APPLICATION SYSTEM FOR FOREIGNERS

#### 4.7. Payment Process

No fee is charged for work permit exemption applications with a validity period of less than three months. Only Valuable Paper Fee is paid if printed document is requested.

When your work permit exemption application is evaluated positively, a notification will be sent to your registered e-mail. As the details will be included in the incoming e-mail, the specified amounts must be paid to the relevant accounts. If the requested payments are not made within 30 days as requested, your application will be rejected and there will be no option to appeal to rejection decision.

Payments can be made directly from the Interactive Tax Office of the Revenue Administration by credit card, or they can be made through contracted banks in Türkiye.

a. Direct Payment by Credit Card

You can make your payments through <u>'Payment with Reference Number [Referans Numarası İle</u> <u>Ödeme]</u>' screen on the home page of Digital Tax Office (dijital.gib.gov.tr) by selecting the name of the institution as 'Directorate General of International Labor Force [Uluslararası İşgücü Genel Müdürlüğü]' and using your "TR Foreigner Identity Number [T.C. Kimlik Numarası]" starting with 9 and your "Transaction Reference Number [İşlem Referans No]" information, which sent by e-mail.

**b.** Alternative Payment Method

If you are going to make your payments through contracted banks in Türkiye (Ziraat Bank, Halk Bank, Vakif Bank and other contracted banks), it should be done by paying the amount of the Work Permit Exemption Document Fee with a single receipt to the account code 9280 and Valuable Paper Fee with a single receipt to account code 9268; and the foreigner's foreign identity number starting with 9 must be declared (in case of less or more than the requested amount, the transaction cannot be concluded). In these payments, no additional money transfer or similar expenses will be charged by the banks.

Payment amounts can be seen on the system, and there is no need to submit a voucher/bank receipt to our Ministry.

#### 4.8. Process of Issuing Document

Once the payment process has been completed and your application is approved, **Work Permit Exemption Document** will be sent via PTT Cargo to the specified address that you have chosen during your work permit exemption application.

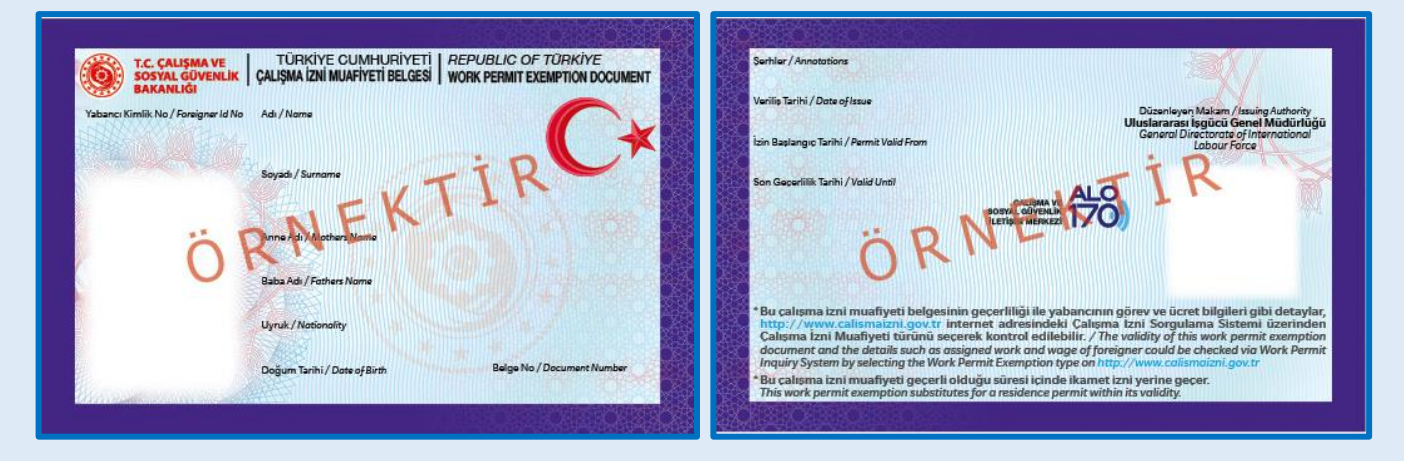

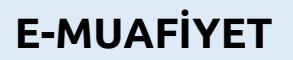

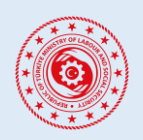

#### WORK PERMIT EXEMPTION APPLICATION SYSTEM FOR FOREIGNERS

#### 4.9. New Card Application Process

In cases where your Work Permit Exemption card needs to be renewed for any reason, you can click on the "My Applications" option on the left side and select the "New Card Application" option for your active work permit exemption. On the pop-up screen, the reason for the renewal must be selected correctly and the following instructions must be followed. If you wish, your renewed card will be sent to your previously sent address or to a different address that you will specify, after the necessary payments are made and your application is approved.

|                        | ≣ | REPUBLIC OF<br>MINISTRY OF<br>AND SOCIAL | TÜRKİYE<br>LAĞOUR<br>SECURTY |          |                  |                                     |                                      |            |                  |                        |
|------------------------|---|------------------------------------------|------------------------------|----------|------------------|-------------------------------------|--------------------------------------|------------|------------------|------------------------|
| Pages                  |   |                                          | My Applications              |          |                  |                                     |                                      |            |                  |                        |
| 🛖 Home Page            |   |                                          | Application No.              | <u>^</u> | Application Date | Conclusion Date                     | Application Kind                     | Cituation  | Examplies Status | Actions                |
| New Application        |   |                                          | Applicacionino               | •        | Application bace | <ul> <li>Conclusion Date</li> </ul> | <ul> <li>Application Kind</li> </ul> | Siculation | Exemption status | ACCOLS                 |
| Ø User information     |   |                                          |                              |          |                  |                                     |                                      |            |                  | Detail                 |
| My Applications        |   |                                          | 70                           |          | 12-01-2023 15:10 | 03-03-2023 10:06                    |                                      | APPROVAL   | ACTIVE           | New Card Application   |
| Documents              |   |                                          |                              |          |                  |                                     |                                      |            |                  | Exemption Cancellation |
| Application Guide - TR |   |                                          |                              |          |                  |                                     |                                      |            |                  |                        |
| Application Guide - EN |   |                                          |                              |          |                  |                                     |                                      |            |                  | < 1 >                  |
|                        |   |                                          |                              |          |                  |                                     |                                      |            |                  |                        |
| - Log Out              |   |                                          |                              |          |                  |                                     |                                      |            |                  |                        |

After clicking on the "New Card Application" option, the relevant reason must be selected correctly from the pop-up screen that opens.

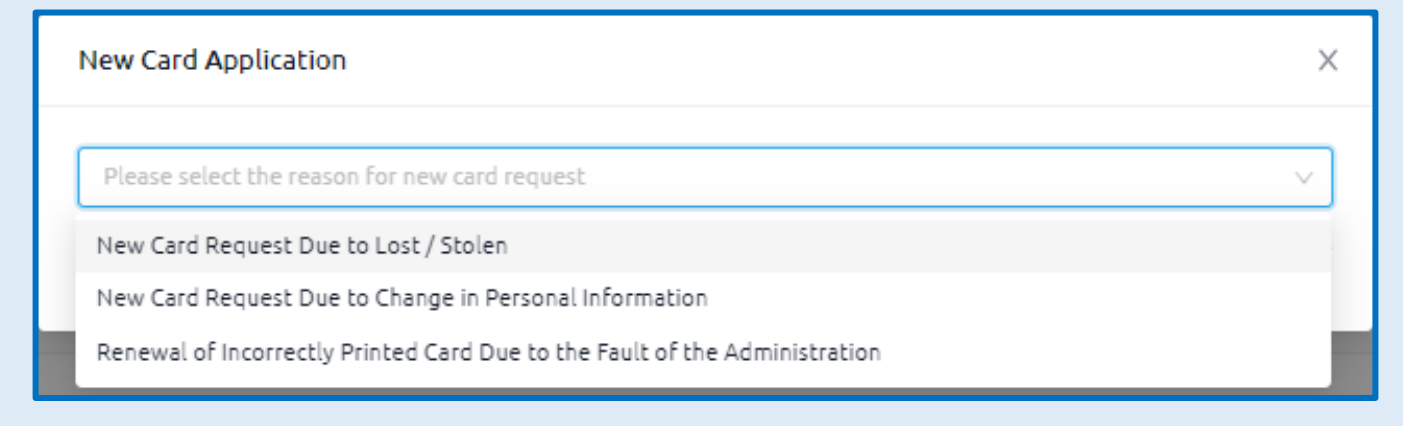

a. New Card Request Due to Lost / Stolen

This option should be selected in case you lose your card or if your card is damaged for any reason. In this case, after submitting your application, you must pay the required fee and valuable paper fee as notified to your e-mail address. If your payment is confirmed by the system, your card will be reprinted and sent to the address you specified.

| New Card Application X                                                                                                    |
|----------------------------------------------------------------------------------------------------|
| New Card Request Due to Lost / Stolen                                                                                                    |
| <ul> <li>If you want to request a new card due to lost/stolen, please complete your application below. After this process, directions about the payments to be made will be sent to your e-mail address. You will need to pay the following amounts as lost card fee. After your payment is verified, your new card will be printed and sent via PTT Cargo to the address you specified.</li> <li><u>Amounts Payable</u><br/>Fee:<br/>Valuable Paper Fee:</li> </ul> |
| Your Registered Address in the System                                                                                                    |
| Full Address                                                                                                    |
| I want my new card to be sent to a different address than the one specified.                                                                                                    |
| Create My New Card Application                                                                                                    |
|                                                                                                    |
|                                                                                                    |
|                                                                                                    |

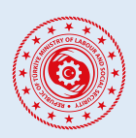

WORK PERMIT EXEMPTION APPLICATION SYSTEM FOR FOREIGNERS

#### b. New Card Request Due to Change in Personal Information

In case of any change in your personal information (name, surname, parent's name, nationality, date of birth) on your Work Permit Exemption card or if it is declared wrongly during your application, you must first apply to the Provincial Directorate of Migration Management to update your personal information of your foreign identity number.

Afterwards, you can create your card renewal request from this option after comparing your old card information with your updated personal data and making sure that it is correct.

After submitting your application, you need to deposit the value of the valuable paper as notified to your e-mail address. If your payment is confirmed by the system, your card will be reprinted and sent to the address you specified.

| New Card Application                                                                                                    | ×                                                                                                    |
|----------------------------------------------------------------------------------------------------|----------------------------------------------------------------------------------------------------|
| New Card Request Due to Change in Personal Information                                                                                                    | · · · ·                                                                                                    |
| <ul> <li>Your personal information regarding your identific<br/>Migration Management is shown below. If your inf<br/>application. If there is no change in your personal i<br/>through the Provincial Directorate of Migration Mu<br/>application here.</li> <li><u>Amounts Payable</u><br/>Fee: 0 %</li> <li>Valuable Paper Fee:</li> </ul> | ation number obtained from the Directorate of<br>ormation has changed, please check and complete your<br>nformation, complete your information changes<br>anagement closest to you and create your new card |
| Your Current Information in the System                                                                                                    | Your Current Information Received from<br>Presidency of Migration Management                                                                                                    |
| Name-                                                                                                    | TR Foreign ID No:                                                                                                    |
| Surname:                                                                                                    | Name:                                                                                                    |
| Mother's Name:                                                                                                    | Surname:                                                                                                    |
| Father's Name:                                                                                                    | Mother's Name:                                                                                                    |
| Nationality:                                                                                                    | Father's Name:                                                                                                    |
| Date of Birth;                                                                                                    | Nationality:                                                                                                    |
| Your Registered Address in the System Full Address I want my new card to be sent to a different address that                                                                                                    | n the one specified.<br>Create My New Card Application                                                                                                    |

c. Renewal of Incorrectly Printed Card Due to the Fault of the Administration

Except for the reasons stated above, this option should be selected in cases where the information on your card is printed incorrectly due to the fault of the Administration.

If this option is selected, you must explain how the Administration made a mistake. In addition, you must upload a document proving the error and scanned front and back sides of your current Work Permit Exemption card.

In this context, your application will be subject to review by the Administration, and in case of an institutional error as a result of the review, valuable paper and fees will not be paid by you. However, if it is determined that the error is not caused by the Administration's fault, you will have to pay half of the total fee for your new card and/or the value of valuable paper.

| New Card Application X                                                                                                    |
|----------------------------------------------------------------------------------------------------|
| Renewal of Incorrectly Printed Card Due to the Fault of the Administration                                                                                                    |
| <ul> <li>Please fill in your explanation regarding reasons other than lost/stolen or information updating, the scanned version of your current card, and other information supporting your reasons. Your application will be reviewed by the Administration and information about the process will be sent to your e-mail address. As a result of the application evaluation, if your card needs to be reprinted except for an administrative defect, you will have to pay fee and/or valuable paper fee.</li> <li>Amounts Payable</li> <li>Fee: 0 % or</li></ul> |
| * Description                                                                                                    |
| Supporting Documents     L Upload File Upload other documents supporting your reasons. (For example; official document showing the correct information printed incorrectly on your card, etc.)                                                                                                    |
| * Front and Back Copy of Your Current Card                                                                                                    |
| 土 Upload File                                                                                                    |
| Upload the front/back scanned version of your current card.                                                                                                    |
| Your Registered Address in the System                                                                                                    |
| Full Address                                                                                                    |
| I want my new card to be sent to a different address than the one specified. Create My New Card Application                                                                                                    |
|                                                                                                    |

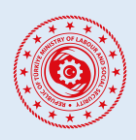

#### WORK PERMIT EXEMPTION APPLICATION SYSTEM FOR FOREIGNERS

#### 4.10. Username (Email Address) Change

| T.C. ÇAL<br>SOSYAL                       | IŞMA VE<br>GÜVENLİK BAKANLIĞI     |
|------------------------------------------|-----------------------------------|
| Have you logged into this system before? |                                   |
| Yes, I have logged in before             | No, I've never logged in before   |
| Please choose                            |                                   |
| ▲ I cannot access my usernam             | ne / I want to change my username |

If you have previously registered to the e-Muafiyet system but have lost access to the e-mail address to which you are registered or if you forget your e-mail address, you can change your e-mail address that you use to log in to the e-Muafiyet system through our system by using the "I cannot access my username / I want to change my username" button.

In order to change your e-mail address registered in the system, first of all, in order to make an inquiry;

- Your Passport Number Registered in the System,
- Your Nationality,
- Your Birth Year

information is needed. After this information is entered, you can proceed with the "Continue" button.

| T.C. ÇALIŞMA VE<br>SOSYAL GÜVENLİK BAKANLIĞI                          |                                            |  |
|-----------------------------------------------------------------------|--------------------------------------------|--|
| Username Change Control Your Passport Number Registered in the System | Form English                               |  |
| Your Nationality Registered in the System $\lor$                      | * Your Birth Year Registered in the System |  |
| Continue                                                              |                                            |  |

| I do not have a previously                                                   | y approved work p | or work permit exemption.<br>permit or work permit exemp                 | otion.       |
|------------------------------------------------------------------------------|-------------------|--------------------------------------------------------------------------|--------------|
| he Most Recently Approved                                                    | Work Permit / W   | ork Permit Exemption Appli                                               | ation Number |
| The Most Recently Approved Work Permit /<br>Work Permit Exemption Start Date |                   | The Most Recently Approved Work Permit<br>Work Permit Exemption End Date |              |
|                                                                              | Ë                 | Select date                                                              | Ë            |

The next step asks whether you have a previously approved exemption. If you have a previously approved work permit or work permit exemption,

- Application number,
- Start Date,
- End Date

information must be entered.

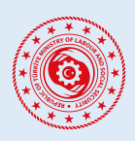

#### WORK PERMIT EXEMPTION APPLICATION SYSTEM FOR FOREIGNERS

| * Please Choose                                                     |
|---------------------------------------------------------------------|
| Have previously entered ranking with the passport mentioned above.  |
| ○ I have never entered Türkiye with the passport I mentioned above. |
| The Last Date You Entered with This<br>Passport                     |
| Select date                                                         |
| * Please Choose                                                     |
| I have previously left Türkiye with the passport I mentioned above. |
| ○ I have never left Türkiye with the passport I mentioned above.    |
| The Last Date You Left with This Passoort                           |
|                                                                     |
| Select date                                                         |
|                                                                     |
| Continue Return to Start                                            |
|                                                                     |

After filling in the field related to the previously approved work permit / work permit exemption (yes or no), it is asked whether the applicant has previously entered and exited Türkiye with the passport specified during the application. In this field;

• If you have only entered Türkiye with this passport, you must indicate this date.

If you have only left Türkiye with this passport, you need to specify this date.
If you have both entered and left Türkiye with this passport, you need to specify these dates.

When the relevant fields are filled in, the "Check My Information" button will appear. By clicking this button, the process is completed and the query is sent to the system. If the information is filled in correctly and completely, you will see a field where you can enter your e-mail address that you want to use as your username. In order to check the correctness of

| (!)        | Your current username:<br>Please enter your new username. A code will be sent to the email address you<br>entered for verification. |
|------------|----------------------------------------------------------------------------------------------------|
| * Enter th | e email address you want to use as your username. ⑦                                                                                 |
|            |                                                                                                    |
|            | CHECK                                                                                                    |

the e-mail address entered here, the one-time use code (OTP) is sent to the specified e-mail address by clicking the "Check" button after entering the e-mail address. By entering this code, the process is completed and your new e-mail address will be updated as the username and user transactions can be continued with the new e-mail address.

## **CONTACT AND SUPPORT**

emuafiyetdestek@csgb.gov.tr)

/csgb\_uigm /csgb\_uigm /uigm.csgb /csgbuigm

in

Address : Uluslararası İşgücü Genel Müdürlüğü Emek Mh. Bosna Hersek Cd. No:29 Çankaya / Ankara

Phone : +90 312 296 6000